## การจัดการไฟล์ข้อมูลโปรแกรมระบบสมาชิกและหุ้น และเงินให้กู้

C:/agcobcad/database เมื่อติดตั้งโปรแกรมใหม่

| Organize 🔻 🔳 Ope  | n with Burn New folder |                  | 8                  | = • 🔟  |
|-------------------|------------------------|------------------|--------------------|--------|
| 🔆 Favorites       | Name                   | Date modified    | Туре               | Size   |
| 🧮 Desktop         | S Vfpodbc.dll          | 19/6/2546 12:05  | Application extens | 955 KB |
| 🐌 Downloads       | Foxuser.fpt            | 3/1/2548 13:08   | FPT File           | 322 KB |
| 🖳 Recent Places   | agcob.dbc              | 2/4/2557 15:04   | DBC File           | 166 KB |
|                   | Location.dbf           | 12/10/2549 18:19 | DBF File           | 35 KB  |
| 门 Libraries       | agcob.DCX              | 2/4/2557 15:04   | DCX File           | 27 KB  |
| Documents         | Location               | 12/10/2549 18:19 | CDX File           | 16 KB  |
| 🎝 Music           | Buy_retu.dbf           | 24/8/2547 13:52  | DBF File           | 8 KB   |
| E Pictures        | Foxuser.dbf            | 3/1/2548 13:08   | DBF File           | 8 KB   |
| 🛃 Videos          | Agcob.dct              | 2/4/2557 15:04   | DCT File           | 6 KB   |
|                   | PRENAME                | 21/5/2547 13:25  | CDX File           | 5 KB   |
| 🖳 Computer        | t_contract             | 15/7/2547 18:24  | CDX File           | 5 KB   |
| 🐔 Local Disk (C:) | t_contract_d           | 15/7/2547 18:24  | CDX File           | 5 KB   |
| 👝 Local Disk (D:) | t_s_account.dbf        | 10/11/2547 11:21 | DBF File           | 4 KB   |
|                   | M_fund                 | 20/8/2547 15:12  | CDX File           | 3 KB   |
| 📬 Network         | M_loan                 | 27/10/2547 15:50 | CDX File           | 3 KB   |
|                   | M_save                 | 12/7/2547 16:28  | CDX File           | 3 KB   |
|                   | Member                 | 12/10/2547 10:25 | CDX File           | 3 KB   |
|                   | s_user_group           | 24/7/2547 10:26  | CDX File           | 3 KB   |
|                   | Site                   | 28/2/2549 16:01  | CDX File           | 3 KB   |
|                   | T saliust              | 12/7/25/7 17.17  | CDV Eile           | ס ע כ  |

ขนาดความจุ ของFolder database โปรแกรมเปล่าๆ

| Organize              | Include in library | Share with 🔻                               |                      |            |                    |           | - |
|-----------------------|--------------------|--------------------------------------------|----------------------|------------|--------------------|-----------|---|
| ★ Favorites ■ Deskton |                    |                                            | Burn                 | New folder |                    | = - 🔳     | 0 |
| E Deskton             | Name               | *                                          | Date n               | nodified   | Туре               | Size      |   |
|                       | backup             |                                            | 2/4/25               | 57 15:02   | File folder        |           |   |
| Downloads             | database           |                                            | 2/4/25               | 57 15:04   | File folder        |           |   |
| 📃 Recent Places       |                    | manana e como                              |                      |            | ile folder         |           |   |
|                       | 👃 database P       | roperties                                  |                      |            | ile folder         |           |   |
| 🔚 Libraries           | General Sha        | aring Security Previous                    | Versions Cust        | tomize     | ile folder         |           |   |
| Documents             |                    |                                            |                      |            | ile folder         |           |   |
| 🌙 Music               |                    | database                                   |                      |            | Configuration sett | 1 KB      |   |
| Pictures              | <b>•</b>           |                                            |                      |            | PEG image          | 125 KB    |   |
| 🛃 Videos              | Type:              | File folder                                |                      |            | Configuration sett | 1 KB      |   |
|                       | Location:          | C:\ageobcad                                | _                    |            | BD File            | 592 KB    |   |
| 🖳 Computer            | Size               | 1 59 MB (1 676 258 by                      | tec)                 |            | BR File            | 1 KB      |   |
| 🚮 Local Disk (C:)     |                    | 1.55 MB (1,670,250 b)                      | (03)                 |            | BD File            | 737 KB    |   |
| 👝 Local Disk (D:)     | Size on disk       | : 1.86 MB (1,953,792 by                    | tes)                 |            | BD File            | 312 KB    |   |
|                       | Contains:          | 95 Files, 0 Folders                        |                      |            | BD File            | 625 KB    |   |
| 👊 Network             | 7                  |                                            |                      |            | BD File            | 1,757 KB  |   |
|                       | Created:           | 2 เมษายน 2557, 15:04                       | 4:19                 |            | itmap image        | 665 KB    |   |
|                       |                    |                                            |                      | 10         | BD File            | 414 KB    |   |
|                       | Attributes:        | Read-only (Only app<br>Read-only (Only app | plies to files in fo | lder)      | BD File            | 336 KB    |   |
|                       | 7                  | Hidden                                     | Adv                  | anced      | BD File            | 2,361 KB  |   |
|                       |                    |                                            |                      |            | PD Cilo            | 1 770 / 0 |   |

## ขนาดความจุของ ไฟล์ข้อมูลที่นำมาเรียกคืน

|                            | Docu                                  | ument1 - Microsoft Word -                    |
|----------------------------|---------------------------------------|----------------------------------------------|
| เค้าโครงหน้ากระดาษ การ     | อ้างอิง การส่งจดหมาย                  | ตรวจทาน มุมมอง Acrobat                       |
| I V . Ve                   | ale e e                               |                                              |
|                            | D-1 (E-) CATE(2) 18 21 02             |                                              |
|                            | Drive (E:) CATS(2) 18-21 0:           | 5 Mativan                                    |
| Organize 🔻 Burn to d       | isc                                   | 8⊞ ▼ 🛄 🔞                                     |
| 🔆 Favorites                | Name                                  | Date modified Type Size                      |
| ktop                       | Files Currently on                    | the Disc (1)                                 |
| Downloads                  | 2-310357                              | 17/3/2557 8:49 WinRAR ZIP archive 158,863 KB |
| Mecent Places              | Ì                                     | 2-310357 Properties                          |
| ز Libraries                |                                       | General Aution Dutit                         |
| Documents                  |                                       |                                              |
| Music                      |                                       | 2-310357                                     |
| Videos                     |                                       |                                              |
|                            |                                       | Opene with: WinDAR archive (20)              |
| Computer                   |                                       |                                              |
| Local Disk (C:)            |                                       | Location: E:\พุ้น+เงินกู้                    |
| 💿 DVD RW Drive (E:) C.     |                                       | Size: (155 MB (162,675,336 bytes)            |
| 🍌 สินด้า                   |                                       | Size on disk: 155 MB (162,676,736 bytes)     |
| 🥼 หุ่น+เงินกู้             |                                       | Created: 17 มีนาคม 2557, 8:49:38             |
| 👊 Network                  |                                       | Modified: 17 มีนาคม 2557, 8:49:38            |
|                            |                                       | Accessed:                                    |
| 2-310357<br>WinRAR ZIP arc | Date modified: 17/3<br>hive Size: 155 | Attributes: Read-only Hidden Archive         |
|                            |                                       |                                              |
|                            |                                       |                                              |
| ไทย                        |                                       |                                              |
| 0 0                        |                                       | ËN 🔺 🍡 🗤 🔩                                   |

## ทำการเรียกคืนข้อมูล

| เรียกดีนข้อมูล      |                 | _         | ×       |   |
|---------------------|-----------------|-----------|---------|---|
| Look in: backup     |                 | ] ← 🗈 💣   |         |   |
| Name                | Date modified   | Туре      | Size    |   |
| 2-120357            | 12/3/2557 11:43 | WinRAR ZI | 5,356   |   |
| 2-310357            | 17/3/2557 8:49  | WinRAR ZI | 158,863 | > |
|                     |                 |           |         |   |
| •                   | III             |           | •       |   |
| File name: 2-310357 | 7               |           | Open    |   |
|                     |                 |           |         |   |

| ganize 👻 🛛 Include in | library 🕶 Share with 🕶 Burn Ne                 | w folder        |                     |       |
|-----------------------|------------------------------------------------|-----------------|---------------------|-------|
| - Favorites           | Name                                           | Date modified   | Туре                | Size  |
| Desktop               | Serreg.an                                      | 14/12/2004 0:44 | Application extens  | 52 ND |
| Downloads             | repisqi.cni                                    | 14/12/2554 8:43 | CHI File            | 32 KB |
| Recent Places         | igg fulltxt                                    | 14/12/2554 8:43 | Compiled HTML       | 32 KB |
|                       | repsync                                        | 14/12/2554 8:45 | Complied HTIVIL     | 32 KB |
| Libraries             |                                                | 6/10/2548 17:41 | DBF File            | 32 KB |
| Documents             | 😬 หนุงสอเซญปช. ก.9, 10 ปบช.55                  | 20/9/2000 14:00 | เอกสาร Microsoft    | 31 KB |
| Music                 | พนงสอเชญยช.ก. 1,6,22                           | 20/9/2000 14:40 | เอกสาร ivlicrosoft  | 31 KB |
| Pictures              | 🖳 หนุงสอเชญปช.ก.2,3,5,13,14                    | 20/9/2000 14:30 | เอกสาร Microsoft    | 31 KB |
| Videos                | 🖳 หนุงสอเซญบช.ก.4,7                            | 20/9/2000 14:01 | Langis Microsoft    | DI KD |
|                       | พนงสอเชญปช.ก.8, 15, 16, 17                     | 20/9/2000 14:17 | Lanars Microsoft    | 51 KD |
| Computer              | 🔤 หนุงสอเซญบช.ก. 12                            | 20/9/2000 14:20 | Langis Microsoft    | DI KD |
| Local Disk (C:)       | 🥶 หน่งสอเซญบช.ก. II                            | 20/9/2000 14:20 | DRE Elle            | 21 KD |
|                       |                                                | 3/4/2348 9:04   | DBF File            | 31 KB |
| DVD RW Drive (E:) C.  | SLOCAT A DRE                                   | 36/0/2530 11:09 | DPE File            | 21 KD |
|                       | SLOCATI DRE                                    | 20/9/2047 9:45  | DBF File            | 51 KB |
| Network               |                                                | 9/9/2340 13:20  | DBF File            | 20 VD |
|                       |                                                | 20/4/2542 10:22 | CDV File            | 30 KB |
|                       |                                                | 20/4/2045 10:52 | DCX File            | 29 KD |
|                       |                                                | 24/3/2552 14:02 | DRE Eile            | 20 KD |
|                       | aderal chi                                     | 14/12/2554 9:42 | CHI File            | 29 KD |
|                       |                                                | 14/12/2554 9:45 | Application outcome | 29 10 |
|                       | S lodetect dll                                 | 14/12/2554 8:42 | Application extens  | 20 KD |
|                       |                                                | 5/4/25/7 10:22  | Application extens  | 20 KD |
|                       | createdb.chi                                   | 14/12/2554 8:43 | CHI File            | 20 KD |
|                       | 🥥 created.cm                                   | 14/12/2554 8:42 | Compiled HTML       | 28 KB |
|                       | 🔄 unici<br>🗐 unici Statista e 18 10 20 21 5 55 | 20/9/2555 11-53 | Lange Microsoft     | 20 KD |
|                       | CTI 3D32 DI I                                  | 14/12/2554 8-47 | Application extens  | 27 KB |
| 1 375 itoms           | No Cresoscioce                                 | 14/12/2004 0:47 | Application extens  | 27 ND |

ที่ C:/agcobcad/database หลังจากเรียกคืนก้อนข้อมูล

ขนาดความจุของ Folder database หลังเรียกคืนก้อนข้อมูล

| Organize 🔻 🛛 🔭 Open  | Include in library 🔻 | Share with 👻 🛛 Burn 🔹 New folder            |             |       |
|----------------------|----------------------|---------------------------------------------|-------------|-------|
| ☆ Favorites          | Name                 | Date modified                               | Туре        | Size  |
| E Desktop            | backup               | 2/4/2557 15:12                              | File folder |       |
| Downloads            | atabase              | 2/4/2557 15:15                              | File folder |       |
| 🖳 Recent Places      | databan CineChen     | 1/4/2557.12-01                              | Tile feldy  |       |
| _                    | help                 | Properties                                  | <b>X</b>    |       |
| 📜 Libraries          | Oldba General O      |                                             |             |       |
| Documents            | REIND                | hanng Security Previous Versions Customiz   | r           |       |
| J Music              | about                | database                                    | ation sett  | 1     |
| Pictures             | about                | 1                                           | ge          | 125   |
| Videos               | agcob Type:          | File folder                                 | ation sett  | 1     |
|                      | agcob                |                                             |             | 592   |
| Computer             | AGCO Location:       | e. agcobcad                                 |             | 1     |
| 🚮 Local Disk (C:)    | agcob Size:          | 556 MB (583,521,498 bytes)                  |             | 737   |
| 💼 Local Disk (D:)    | agcob Size or dis    | k: 559 MB (586,235,904 bytes)               |             | 312   |
| DVD RW Drive (E:) C. | agcob Contains.      | 1,275 Files, 0 Folders                      |             | 625   |
|                      | agcob                |                                             |             | 1,757 |
| 👊 Network            | AGCO Created:        | 2 เพษายน 2557, 15:04:19                     | nage        | 665   |
|                      | agcob                |                                             |             | 414   |
|                      | agcob Attributes:    | Read-only (Only applies to files in folder) |             | 336   |
|                      | agcob                | Hidden Advance                              | ed          | 2,361 |
|                      | agcob                |                                             |             | 1,779 |
|                      | agcob                |                                             |             | 443   |
|                      | agcob                |                                             |             | 181   |
|                      | agcob                |                                             |             | 2,850 |
|                      | agcob                |                                             |             | 929   |
|                      | agcob                | OK Cancel                                   | Apply       | 1,422 |
|                      | agcob                |                                             |             | 1,626 |
|                      | agcob2 rpt.pbd       | 22/6/2555 15:33                             | PBD File    | 1,699 |

เมื่อเรียกคืนข้อมูลแล้วตรวจสอบข้อมูลที่สำคัญต่างๆ ดู เช่น รายงานต่างๆ ที่สำคัญๆ เพื่อไว้ใช้ ตรวจสอบความถูกต้องหลังจากใช้โปรแกรมลบไฟล์ขยะ ทดสอบการลบไฟล์ขยะที่ไม่ต้องการในไฟล์ข้อมูลด้วยApplication MNJunkRemover\_skk.exe พัฒนาโดย เจ้าหน้าที่ระบบงานคอมพิวเตอร์ สตส.สระแก้ว (อ้างอิงฐานข้อมูล Member&Loan 1.9)

ดับเบิ้ลคลิกที่ไฟล์ MNJunkRemover\_skk.exe

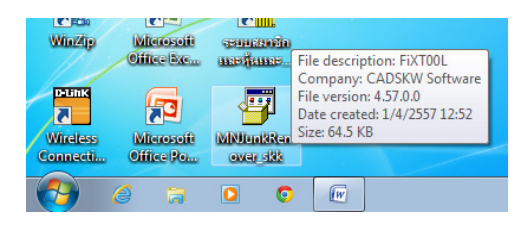

จะปรากฏหน้าต่างคำอธิบายโปรแกรม

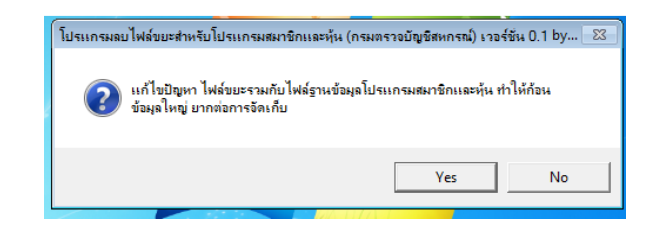

ตอบ YES เพื่อใช้โปรแกรม จะปรากฏหน้าต่าง DOS โหมด

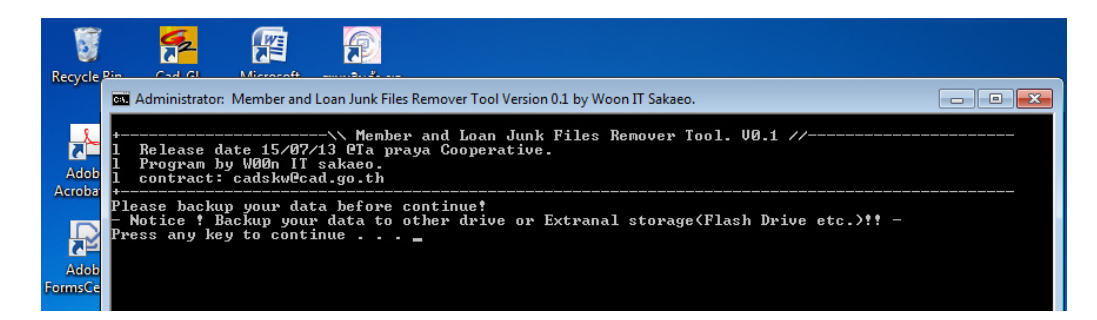

Press any key to continue...

| 3             |                                                                                                    |  |
|---------------|----------------------------------------------------------------------------------------------------|--|
| Recycle       | Cod GL Microsoft and Loan Junk Files Remover Tool Version 0.1 by Woon IT Sakaeo.                                                                              |  |
| Adob          | +                                                                                                    |  |
| Adob          | Please backup your data before continue!<br>- Notice ! Backup your data to other drive or Extranal storage(Flash Drive etc.)!! -<br>Press any key to continue |  |
| FormsCe       |                                                                                                    |  |
| FOXERE        |                                                                                                    |  |
| Goog<br>Chron |                                                                                                    |  |

จะมีข้อความแจ้งเตือน ให้ปิดโปรแกรมระบบสมาชิกและหุ้น และเงินให้กู้ และทำการสำรอง ไฟล์ข้อมูลไว้ที่อื่นก่อนด้วย Press any key to continue...

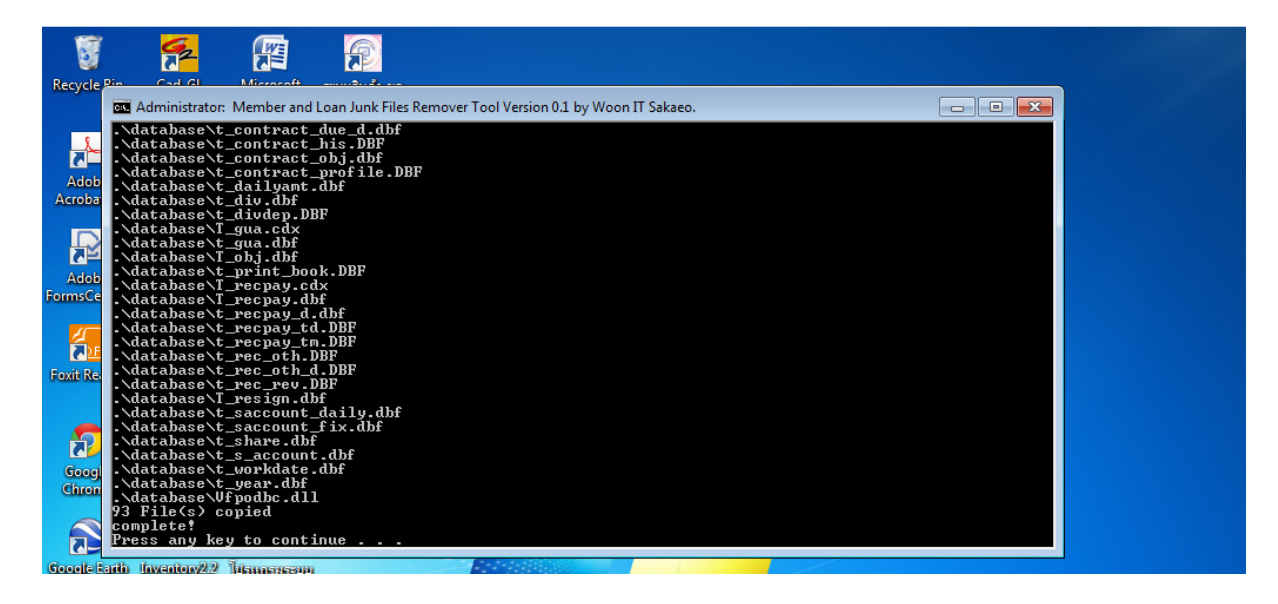

โปรแกรมจะทำการประมวลผลโดยดึงไฟล์ที่เกี่ยวข้องกับโปรแกรม 93 ไฟล์ไว้เก็บไว้ก่อน แล้วทำการ ลบๆไฟล์อื่นๆที่ไม่เกี่ยวข้องออทั้งหมด เมื่อเสร็จแล้วจะ Restore ไฟล์โปรแกรม 93 ไฟล์ที่เก็บไว้ก่อนหน้านี้ กลับคืนมาให้ Press any key to continue... สิ้นสุดการใช้โปรแกรม

ตรวจสอบที่ C:/agcobcad/databaseจะเหลือไฟล์ข้อมูลเพียง 93 ไฟล์

| Organize 🔻 🛛 Include in | library 🔻 Share with 👻 Bur | n New folder     |                    |           |
|-------------------------|----------------------------|------------------|--------------------|-----------|
| ☆ Favorites             | Name                       | Date modified    | Туре               | Size      |
| Nesktop                 | T_recpay.dbf               | 13/3/2557 19:36  | DBF File           | 31,860 KB |
| \rm Downloads           | t_recpay_d.dbf             | 13/3/2557 19:21  | DBF File           | 13,862 KB |
| Recent Places           | t_contract_d.dbf           | 13/3/2557 19:43  | DBF File           | 12,390 KB |
|                         | t_contract.dbf             | 13/3/2557 19:45  | DBF File           | 11,275 KB |
| 🔰 Libraries             | t_gua.dbf                  | 13/3/2557 16:20  | DBF File           | 8,953 KB  |
| Documents               | t_contract_due.dbf         | 13/3/2557 16:20  | DBF File           | 4,044 KB  |
| 🁌 Music                 | t_contract_due_d.dbf       | 13/3/2557 16:20  | DBF File           | 3,834 KB  |
| Pictures                | member.dbf                 | 13/3/2557 16:20  | DBF File           | 2,639 KB  |
| Videos                  | t_print_book.DBF           | 13/3/2557 16:20  | DBF File           | 2,587 KB  |
|                         | t_share.dbf                | 13/3/2557 16:20  | DBF File           | 2,523 KB  |
| 🖳 Computer              | t_rec_rev.DBF              | 13/3/2557 16:20  | DBF File           | 2,438 KB  |
| 🚮 Local Disk (C:)       | t_div.dbf                  | 6/8/2555 17:59   | DBF File           | 1,162 KB  |
| 👝 Local Disk (D:)       | 🚳 Vfpodbc.dll              | 19/6/2546 12:05  | Application extens | 955 KB    |
| 🛞 DVD RW Drive (E:) C.  | t_close_year.DBF           | 11/3/2557 14:01  | DBF File           | 748 KB    |
|                         | t_contract_obj.dbf         | 12/3/2557 18:18  | DBF File           | 657 KB    |
| 📬 Network               | t_rec_oth_d.DBF            | 13/3/2557 16:19  | DBF File           | 293 KB    |
|                         | t_asset.DBF                | 13/3/2557 16:19  | DBF File           | 217 KB    |
|                         | agcob.dbc                  | 24/5/2554 10:15  | DBC File           | 187 KB    |
|                         | t_rec_oth.DBF              | 13/3/2557 16:19  | DBF File           | 163 KB    |
|                         | T_resign.dbf               | 13/3/2557 16:19  | DBF File           | 159 KB    |
|                         | s_usergroup_auth.dbf       | 27/6/2555 15:45  | DBF File           | 117 KB    |
|                         | s_app_function.dbf         | 27/6/2555 15:45  | DBF File           | 86 KB     |
|                         | t_workdate.dbf             | 17/3/2557 8:48   | DBF File           | 50 KB     |
|                         | Location.dbf               | 12/10/2549 18:19 | DBF File           | 35 KB     |
|                         | Buy_retu.dbf               | 25/4/2556 16:45  | DBF File           | 32 KB     |
|                         | agcob.DCX                  | 24/5/2554 10:15  | DCX File           | 29 KB     |
|                         | Member                     | 10/2/2557 15:47  | CDX File           | 26 KB     |

ขนาดความจุของ Folder database เป็นดังรูป

| Organize 🔻 🛛 🛜 Open    | Include in library 🔻 | Share with 👻 Burn New folder                |                  |       |
|------------------------|----------------------|---------------------------------------------|------------------|-------|
| 🚖 Favorites            | Name                 | Date modified                               | Туре             | Size  |
| 🧮 Desktop              | 퉬 backup             | 2/4/2557 15:12                              | File folder      |       |
| \rm Downloads          | 🔒 database           | 2/4/2557 15:33                              | File folder      |       |
| Recent Places          |                      |                                             | e folder         |       |
|                        | 🔒 👃 database Pro     | operties                                    | e folder         |       |
| 🥽 Libraries            | General Shari        | ng Security Previous Versions Customize     | efolder          |       |
| Documents              |                      |                                             | efolder          |       |
| 🌙 Music                |                      | database                                    | nfiguration sett | 1     |
| Pictures               |                      |                                             | - G image        | 12    |
| Videos                 | Type:                | File folder                                 | nfiguration sett | 1     |
|                        | Location:            | C:\agcobcad                                 | D File           | 59    |
| 📮 Computer             | Size:                | 99.0 MB (103.874.549 bytes)                 | R File           |       |
| 🚵 Local Disk (C:)      |                      |                                             | D File           | 73    |
| 👝 Local Disk (D:)      | Size on disk:        | 99.2 MB (104,112,128 bytes)                 | D File           | 31.   |
| 🔮 DVD RW Drive (E:) C. | Contains:            | 93 Files 0 Folders                          | D File           | 62    |
|                        |                      |                                             | D File           | 1,75  |
| 📭 Network              | Created:             | 2 เมษายน 2557, 15:33:38                     | map image        | 66    |
|                        |                      |                                             | D File           | 41    |
|                        | Attributes:          | Read-only (Only applies to files in folder) | D File           | 33    |
|                        |                      | Hidden Advanced                             | D File           | 2,36  |
|                        |                      |                                             | D File           | 1,77  |
|                        |                      |                                             | D File           | 44    |
|                        |                      |                                             | D File           | 18    |
|                        |                      |                                             | D File           | 2,85  |
|                        |                      |                                             | D File           | 92    |
|                        |                      | OK Cancel Apply                             | D File           | 1,42  |
|                        | agcob2_object.pb     | d 22/6/2555 15:33                           | PBD File         | 1,62  |
|                        | accob2 mt.nbd        | 22/6/2555 15:33                             | PBD File         | 1 699 |

หลังจากที่ทำการลบไฟล์ขยะต่างๆ เสร็จสิ้น ให้ทำการทดสอบการใช้โปรแกรมในส่วนต่างๆ ที่สำคัญๆ ว่ามีความผิดปกติอย่างไรหรือไม่ เมื่อทดสอบเรียบร้อยแล้ว ก็ทำการสำรองข้อมูล แล้วมาดูขนาดความจุของ ไฟล์ข้อมูลว่าเป็นอย่างไร

ได้ผลดังรูป

| Organize ▼ 🕞 Ope | iter ► Local Disk (C:) ► agcobcad ► backu<br>:n Burn New folder | p 🕨            |                    | ▼ 4 <sub>2</sub> |
|------------------|-----------------------------------------------------------------|----------------|--------------------|------------------|
| ☆ Favorites      | Name                                                            | Date modified  | Туре               | Size             |
| 🧮 Desktop        | 2-310357                                                        | 2/4/2557 15:46 | WinRAR ZIP archive | 9,825 KB         |
| 〕 Downloads      | 📜 2-310357ก่อนลบไฟล์ขยะ                                         | 17/3/2557 8:49 | WinRAR ZIP archive | 158,863 KB       |
| 📳 Recent Places  |                                                                 |                |                    |                  |

ขนาดไฟล์ข้อมูลลดลงอย่างมาก จากเดิมก่อนทำการลบไฟล์ขยะมีขนาด 158,863 KB และหลังจากใช้ โปรแกรมลบไฟล์ขยะออกแล้วเหลือขนาดเพียง 9,825 KB

ข้อแนะนำ ก่อนทำการสำรองข้อมูล ควรตรวจสอบให้แน่ใจก่อนว่าใน Folder database ที่ C:/agcobcad ไม่มีไฟล์ข้อมูลอื่นๆ ที่ไม่เกี่ยวข้องกับโปแกรมอยู่